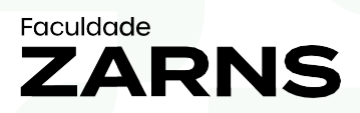

# CARTEIRINHA DIGITAL DO ALUNO PASSO A PASSO

📀 Av. Luís Viana Filho, 3230 - Ímbui

**Variation 111 0111** 

faculdadezarns.com.br

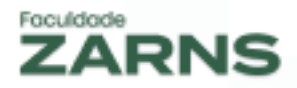

A Faculdade Zarns, sempre em busca de inovação e praticidade para seus alunos, está disponibilizando mais um o serviço:

## a CARTEIRINHA DIGITAL DO ALUNO

Com este serviço o aluno passa a ter em seu Portal do Aluno a Carteirinha Digital, disponível para desktop e mobile (Android e IOS).

A Carteirinha Digital é emitida para todos os alunos ativos e utiliza os dados acadêmicos e a foto do Sistema Acadêmico.

Veja a seguir como acessar sua carteirinha e como incluir ou atualizar sua foto.

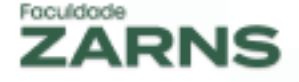

## 1. COMO ACESSAR A CARTEIRINHA

1.1 Acesse o Portal do Aluno (<u>https://portal.clariens.com.br/aluno/#/lo-gin</u>)

| 1.2 | insira seu login e senna                     |  |
|-----|----------------------------------------------|--|
|     | 🕒 Lyceum - Aluno Online 🛛 🗙 🕂                |  |
|     | ← → C a portal.clariens.com.br/aluno/#/login |  |

| ← → C 🔒 portal.clariens.com.br/aluno/#/login |                                       | 아 확 년 \star 🖈 🛙 🧕 |
|----------------------------------------------|---------------------------------------|-------------------|
|                                              |                                       |                   |
|                                              |                                       |                   |
|                                              | facultate                             |                   |
|                                              | ZARNS UNPULBAHA                       |                   |
|                                              | HEDOW MEANS                           |                   |
|                                              |                                       |                   |
|                                              |                                       |                   |
|                                              | 1 Aluno ou Responsável                |                   |
|                                              |                                       |                   |
|                                              |                                       |                   |
|                                              | · · · · · · · · · · · · · · · · · · · |                   |
|                                              | Entrar                                |                   |
|                                              | Esqueceu a senha?                     |                   |
|                                              |                                       |                   |
|                                              |                                       |                   |
|                                              |                                       |                   |

## 1.3 Acesse o menu "Carteirinha Digital"

| •           | Aviso                   | ~ |  |  |  |
|-------------|-------------------------|---|--|--|--|
| Ŧ           | AVISO                   | Ť |  |  |  |
|             | Calendário              | ~ |  |  |  |
| 2           | Avaliação               | ~ |  |  |  |
|             | Disciplina              | ~ |  |  |  |
| 40          | Cadastro                | ~ |  |  |  |
| Ē           | Secretaria Virtual      | ~ |  |  |  |
| <u> 105</u> | Financeiro              | ~ |  |  |  |
| ٢           | Avaliação Institucional | ~ |  |  |  |
|             | Biblioteca              | ~ |  |  |  |
|             | Agenda Coordenação      |   |  |  |  |
|             | Carteirinha Digital     |   |  |  |  |
| a,          | Mudar Senha             |   |  |  |  |
| •           | Idioma                  |   |  |  |  |
| ۵           | Sair                    |   |  |  |  |

# www.faculdadezarns.com.br

1.4 O portal exibirá sua carteirinha conforme a seguir:

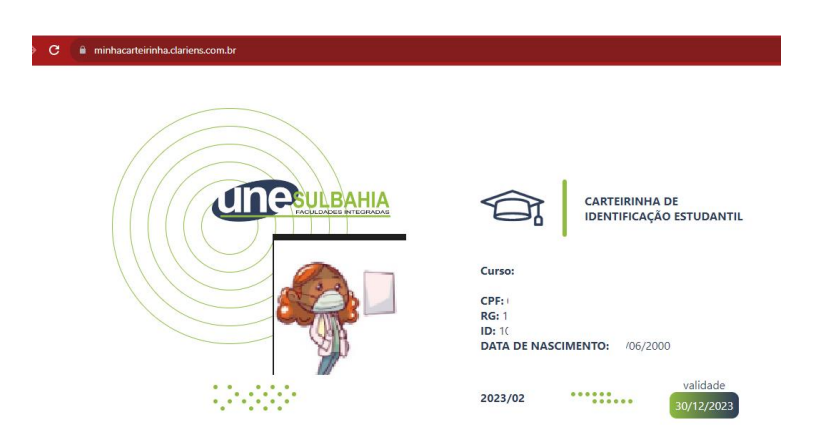

Caso sua foto não esteja atualizada, atualize-a conforme o passo a passo do item 2 deste manual.

## 2. COMO ATUALIZAR A FOTO

- 2.1. Faça o login no Portal do Aluno
- 2.2. Acesse o menu "Cadastro | Documentos"

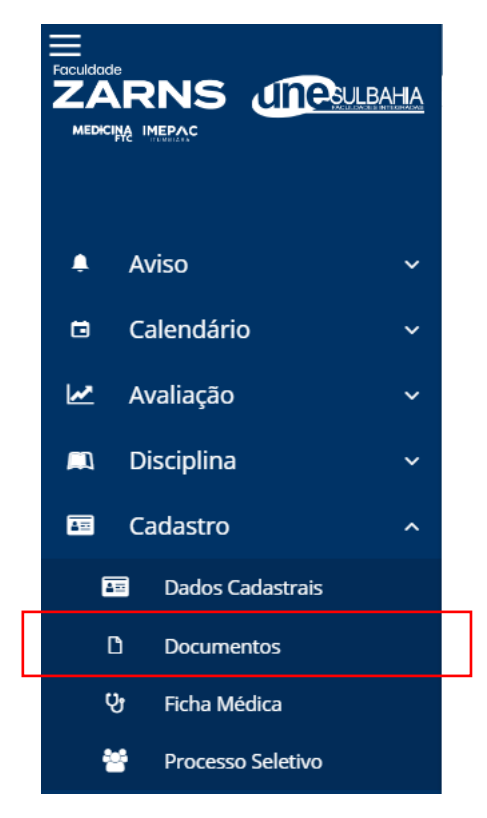

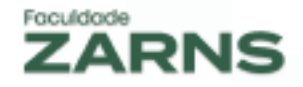

## 2.3. Selecione o botão "Envio" do documento "Foto 3x4"

| Documentos                                 |             |                       |        |                     |                    |       |          |          |  |  |
|--------------------------------------------|-------------|-----------------------|--------|---------------------|--------------------|-------|----------|----------|--|--|
| Documento                                  | Obrigatório | Bloqueia<br>Matrícula | Aceito | Motivo da<br>Recusa | Data da<br>Entrega | Envio | Download | Situação |  |  |
| Foto 3X4                                   |             |                       |        |                     |                    | •     |          | ×        |  |  |
| Comprovante de Votação -<br>Última eleição |             |                       |        |                     |                    | 6     | -        | Ξ        |  |  |
| Certidão de Casamento                      |             |                       |        |                     |                    | 4     |          | ×        |  |  |
|                                            |             |                       |        |                     |                    |       |          |          |  |  |

2.4. Selecione o arquivo com a foto desejada e clique no botão "Enviar"

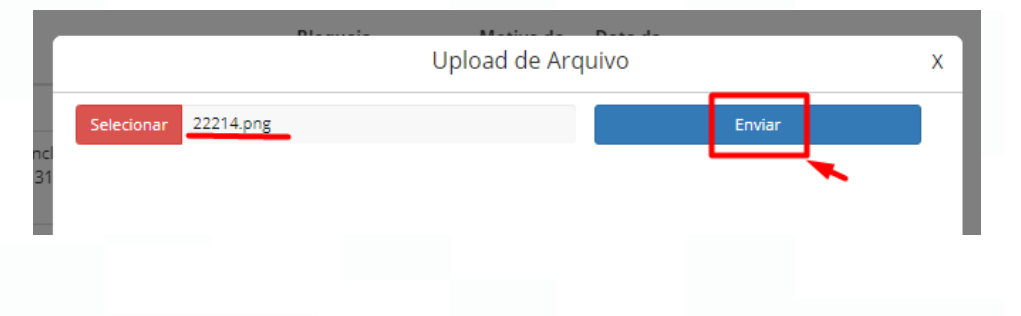

#### ♠ IMPORTANTE:

- 1. A imagem tem que ter o tamanho até 1 MB
- 2. As extensões permitidas são PNG, JPG e JPEG
- 3. Após o envio, a foto passará por uma análise pelo departamento acadêmico que poderá levar até 24 horas. Após aprovação do departamento acadêmico, a foto ficará disponível para visualização no portal do aluno e na Carteirinha Digital. Você pode acompanhar o status da análise através da coluna "Situação" nesta mesma tela de documentos

## www.faculdadezarns.com.br